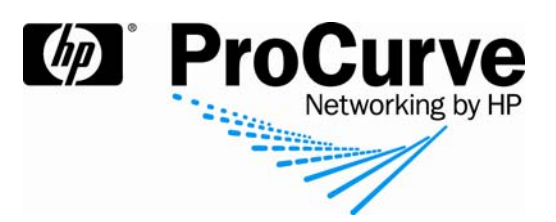

# How to configure 802.1X authentication with a Windows XP or Vista supplicant

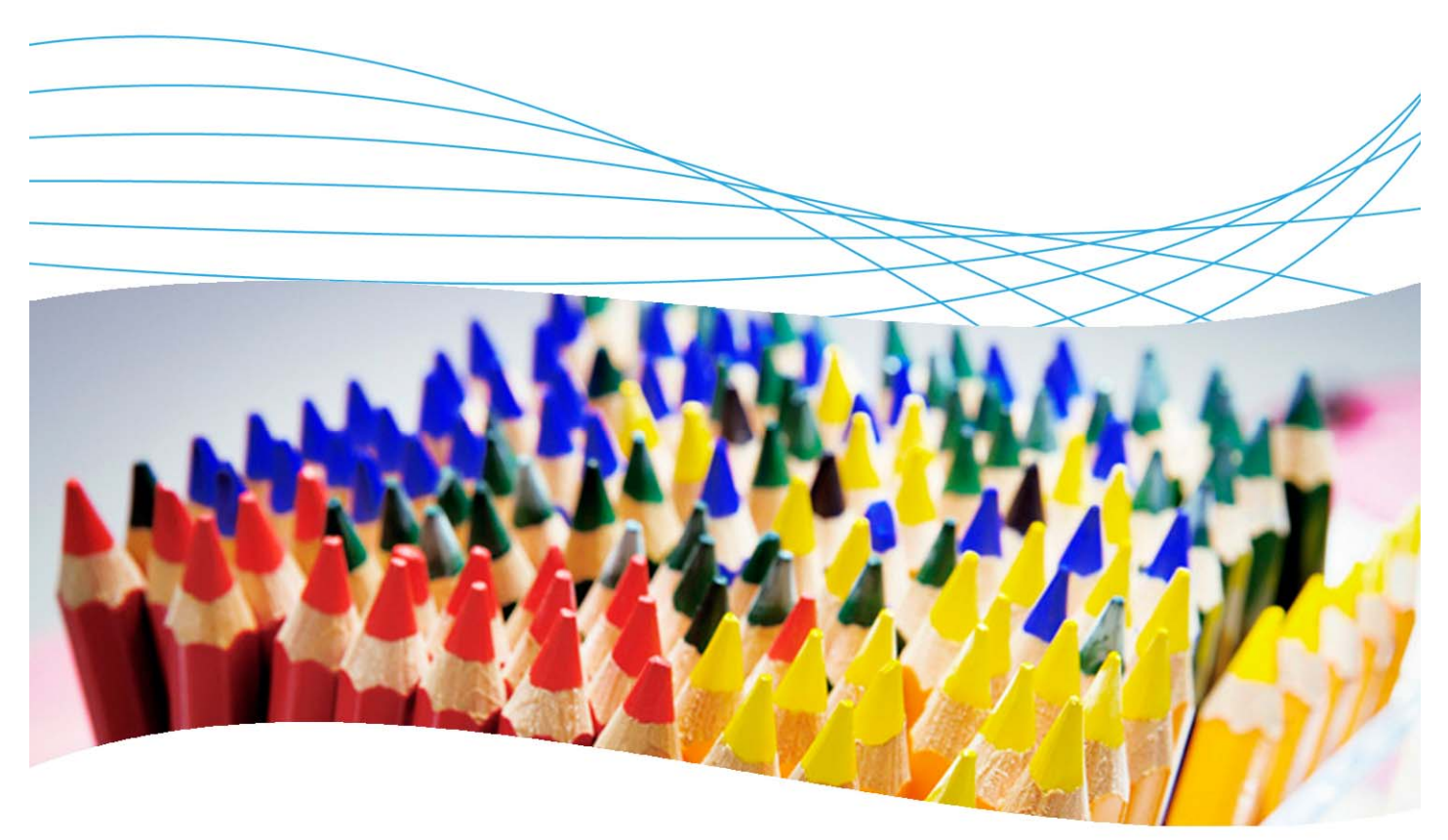

## Contents

| 1. Introduction                                                                                                   | 2 |
|----------------------------------------------------------------------------------------------------|---|
| 2. Prerequisites                                                                                                  | 2 |
| 3. Network diagram                                                                                                | 2 |
| 4. Configuring a Windows XP supplicant                                                                            | 2 |
| <ul><li>4.1 Configure authentication on the supplicant machine</li><li>4.2 Specifics for Windows XP SP3</li></ul> | 2 |
| 5. Configuring a Windows Vista supplicant                                                                         | 4 |
| 7. Reference documents                                                                                            | 7 |

#### 1. Introduction

This document describes how to configure an 802.1X supplicant for Windows XP SP2/SP3 or Vista. The switch used in this example is a ProCurve Switch 5400zl but most ProCurve switches can be configured in the same manner.

#### 2. Prerequisites

This procedure assumes you have an already configured PCM/IDM server and a ProCurve Switch 5400zl, both of them configured for 802.1X, and that the client PC is connected to a port authenticator.

## 3. Network diagram

Figure 1 details the configuration referenced in this section.

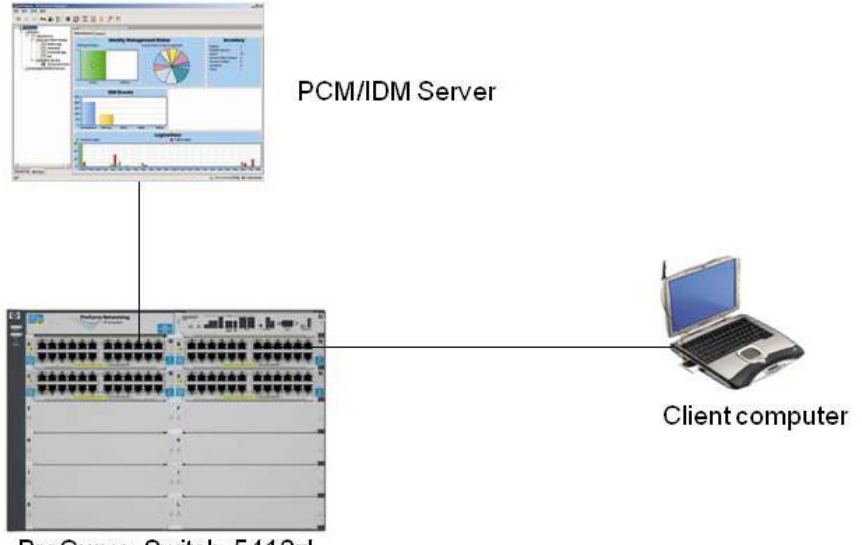

ProCurve Switch 5412zl

Figure 1. Setup for configuring 802.1X authentication on Windows XP or Vista

Using this topology, you will configure the client, running either Windows Vista or XP SP2, to use 802.1X authentication.

### 4. Configuring a Windows XP supplicant

This section explains how to configure 802.1X authentication on a PC running Windows XP.

#### 4.1 Configure authentication on the supplicant machine

- 1. On the PC, in Control Panel | Network Connections, right-click on the Local Area Connection and choose Properties.
- 2. In Local Area Connection Properties, go to the Authentication tab.

3. In the Authentication tab, check Enable IEEE 802.1x authentication for this network, and for EAP type choose Protected EAP (PEAP):

| 🕹 Local Area Connection Properties 🛛 🔹 🕄                                            |
|-------------------------------------------------------------------------------------|
| General Authentication Advanced                                                     |
| Select this option to provide authenticated network access for<br>Ethemet networks. |
| Enable IEEE 802.1x authentication for this network                                  |
| EAP type: Protected EAP (PEAP)                                                      |
| Properties                                                                          |
| Authenticate as <u>c</u> omputer when computer information is available             |
| Authenticate as guest when user or computer information is<br>unavailable           |
|                                                                                     |
|                                                                                     |
| OK Cancel                                                                           |

- 4. Click on Properties to configure PEAP settings.
- 5. In the Protected EAP Properties window, de-select Validate server certificate; and under Select Authentication Method, choose Secure password (EAP-MSCHAP v2). Then click on Configure.

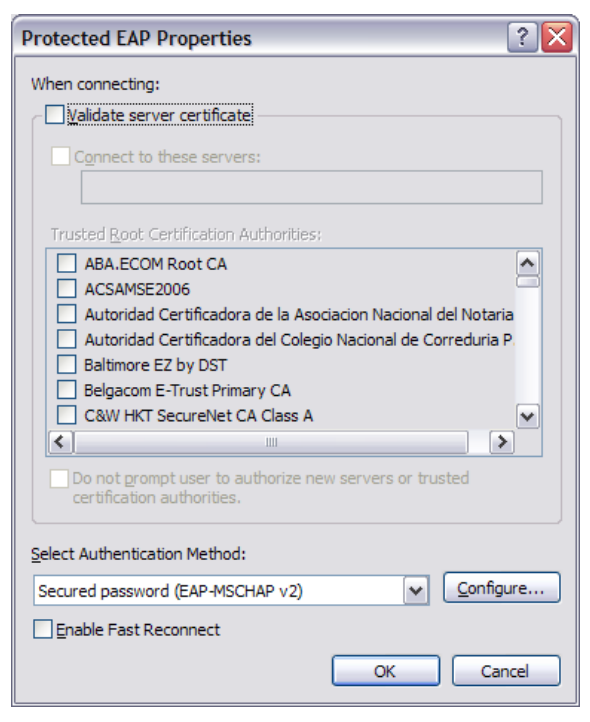

6. In the EAP MSCHAPv2 Properties window, de-select Automatically use my Windows logon name and password (and domain if any).

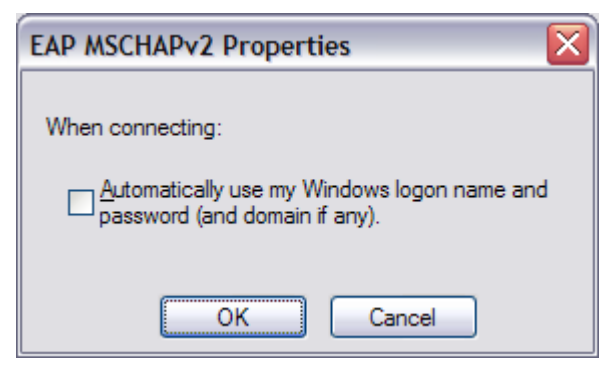

- 7. Click on OK in all the windows.
- 8. Connect the PC to a port where 802.1X has been enabled. After a few seconds, a dialog box appears asking you for credentials.

#### 4.2 Specifics for Windows XP SP3

Before being able to configure authentication on Windows XP service pack 3, ensure the Wired Autoconfig service is started. This will enable access to the Authentication tab of the network connection.

In the Authentication settings window, you can also check the box to Enable quarantine checks, which will ensure that these checks will be done before attempting to log onto the domain.

#### 5. Configuring a Windows Vista supplicant

To configure a 802.1X authentication on a PC running Windows Vista:

- 1. Select the LAN Connection from the Control Panel and open it.
- 2. If the authentication tab does not appear, open the Services window and start the Wired AutoConfig service:

| Services (Local) | Services (Local)                      |                     |              |         |              |               |
|------------------|---------------------------------------|---------------------|--------------|---------|--------------|---------------|
|                  | Wired AutoConfig                      | Name                | Description  | Status  | Startup Type | Log On As     |
|                  |                                       | Q Windows Driver F  | Manages us   |         | Manual       | Local Syste   |
|                  | Stop the service                      | Windows Error Re    | Allows error | Started | Automatic    | Local Syste   |
|                  | Exitant the service                   | Q Windows Event C   | This service |         | Manual       | Network S     |
|                  |                                       | Q Windows Event Log | This service | Started | Automatic    | Local Service |
|                  | Description:                          | Q Windows Firewall  | Windows Fi   | Started | Automatic    | Local Service |
|                  | This service performs IEEE 802.1X     | Q Windows Image A_  | Provides im  |         | Manual       | Local Service |
|                  | authentication on othernet interfaces | Q Windows Installer | Adds, modi   |         | Manual       | Local Syste   |
|                  |                                       | Q Windows Manage    | Provides a c | Started | Automatic    | Local Syste   |
|                  |                                       | Q Windows Media P   | Shares Win   |         | Manual       | Network S     |
|                  |                                       | Q Windows Module    | Enables inst | Started | Manual       | Local Syste   |
|                  |                                       | Windows Presenta    | Optimizes p  |         | Manual       | Local Service |
|                  |                                       | Q Windows Remote    | Windows R_   |         | Manual       | Network S     |
|                  |                                       | Q Windows Search    | Provides co  | Started | Automatic    | Local Syste   |
|                  |                                       | Q Windows Time      | Maintains d  | Started | Automatic    | Local Service |
|                  |                                       | Q Windows Update    | Enables the  | Started | Automatic (D | Local Syste   |
|                  |                                       | Q WinHTTP Web Pr    | WinHTTP      | Started | Manual       | Local Service |
|                  |                                       | Q Wired AutoConfig  | This service | Started | Manual       | Local Syste   |
|                  |                                       | Q WLAN AutoConfig   | This service |         | Manual       | Local Syste   |
|                  |                                       | Q WMI Performance   | Provides pe_ |         | Manual       | Local Syste   |
|                  |                                       | () Mindutation      | Constan and  | Sector  | Automatic    | Same Candes   |

3. Open the Authentication tab, check Enable IEEE 802.1X authentication for this network and choose EAP type Protected EAP (PEAP):

| Networking | Authentication        |               |                      |
|------------|-----------------------|---------------|----------------------|
| Select th  | nis option to provide | authenticated | I network access for |
| Enab       | met adapter.          | ventication   |                      |
| 1. 0100    | 10 3666 006. IN UN    |               |                      |
| Choose     | a network authentic   | ation method: |                      |
| Protecte   | ed EAP (PEAP)         |               | Settings             |
| to th      | is network            | or subsequent | t connections        |
| to th      | is network            | or subsequent | connections          |
| r to th    | is network            | or subsequent | connections          |
| to th      | is network            | or subsequent | connections          |

4. In the Protected PEAP Properties window de-select Validate server certificate and select EAP-MSCHAPv2 as the authentication method:

| Protected EAP Properties                                    | 23     |
|-------------------------------------------------------------|--------|
| When connecting:                                            |        |
| Valdate server certificate                                  |        |
| Connect to these servers:                                   |        |
|                                                             |        |
|                                                             |        |
| Hasted Koot Gerbrickon Authorities:                         |        |
| GTE CyberTrust Gobal Root                                   |        |
| Microsoft Root Authority                                    |        |
| Microsoft Root Certificate Authority                        |        |
| Thawte Timestamping CA                                      |        |
|                                                             |        |
|                                                             |        |
| F Do not except over to a flooring new servers or to start. |        |
| certification authorities.                                  |        |
|                                                             |        |
| Select Authentication Method:                               |        |
| Secured password (EAP MSCHAP v2) Con                        | fgure  |
| Finable Fast Demonstr                                       |        |
| Enable Quarantine checks                                    |        |
| Disconnect if server does not present cryptobinding TLV     |        |
|                                                             |        |
|                                                             |        |
| OK                                                          | Cancel |
|                                                             |        |
|                                                             |        |

5. In the EAP MSCHAPv2 Properties window, de-select Automatically use my Windows logon name and password (and domain if any):

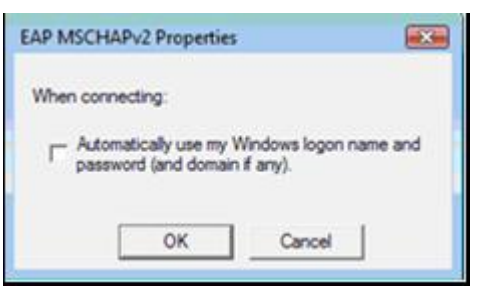

6. Then connect the Vista PC to a port authenticator. When prompted, enter your username and password. (Domain information is not necessary.)

| User name:                    |                    |
|-------------------------------|--------------------|
| Password:                     |                    |
| Logon domain:                 |                    |
| Save this user name and passw | ord for future use |
|                               |                    |

#### 7. Reference documents

This concludes the procedure for configuring 802.1X authentication.

For further information about how to configure ProCurve switches to support security, please refer to the following links:

- For user manuals for ProCurve 3500yl-5400zl-8212zl switches: http://www.hp.com/rnd/support/manuals/3500-6200-5400-ChapterFiles.htm
- For ProCurve Switch 2610 series manuals: <u>http://www.hp.com/rnd/support/manuals/2610.htm</u>
- For PCM+ and IDM manuals: <u>http://www.hp.com/rnd/support/manuals/ProCurve-Manager.htm</u> <u>http://www.hp.com/rnd/support/manuals/IDM.htm</u>

For further information, please visit www.procurve.eu

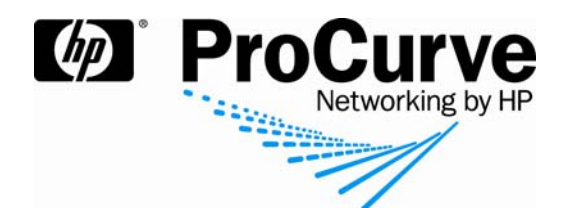

© 2008 Hewlett-Packard Development Company, L.P. The information contained herein is subject to change without notice. The only warranties for HP products and services are set forth in the express warranty statements accompanying such products and services. Nothing herein should be construed as constituting an additional warranty. HP shall not be liable for technical or editorial errors or omissions contained herein.

Microsoft, Windows, and Vista are U.S. registered trademarks of Microsoft Corporation.

4AA2-1531EEE, July 2008